### HƯỚNG DẪN SỬ DỤNG Phần mềm tổ chức khảo sát chất lượng lớp 12 THPT năm học 2020-2021

#### 1. Đăng nhập phần mềm

Tại trình duyệt web: Google Chrome, nhập vào địa chỉ **khaosat12.thi.phutho.vn** Sau đó chọn **đăng nhập** để đăng nhập vào phần mềm

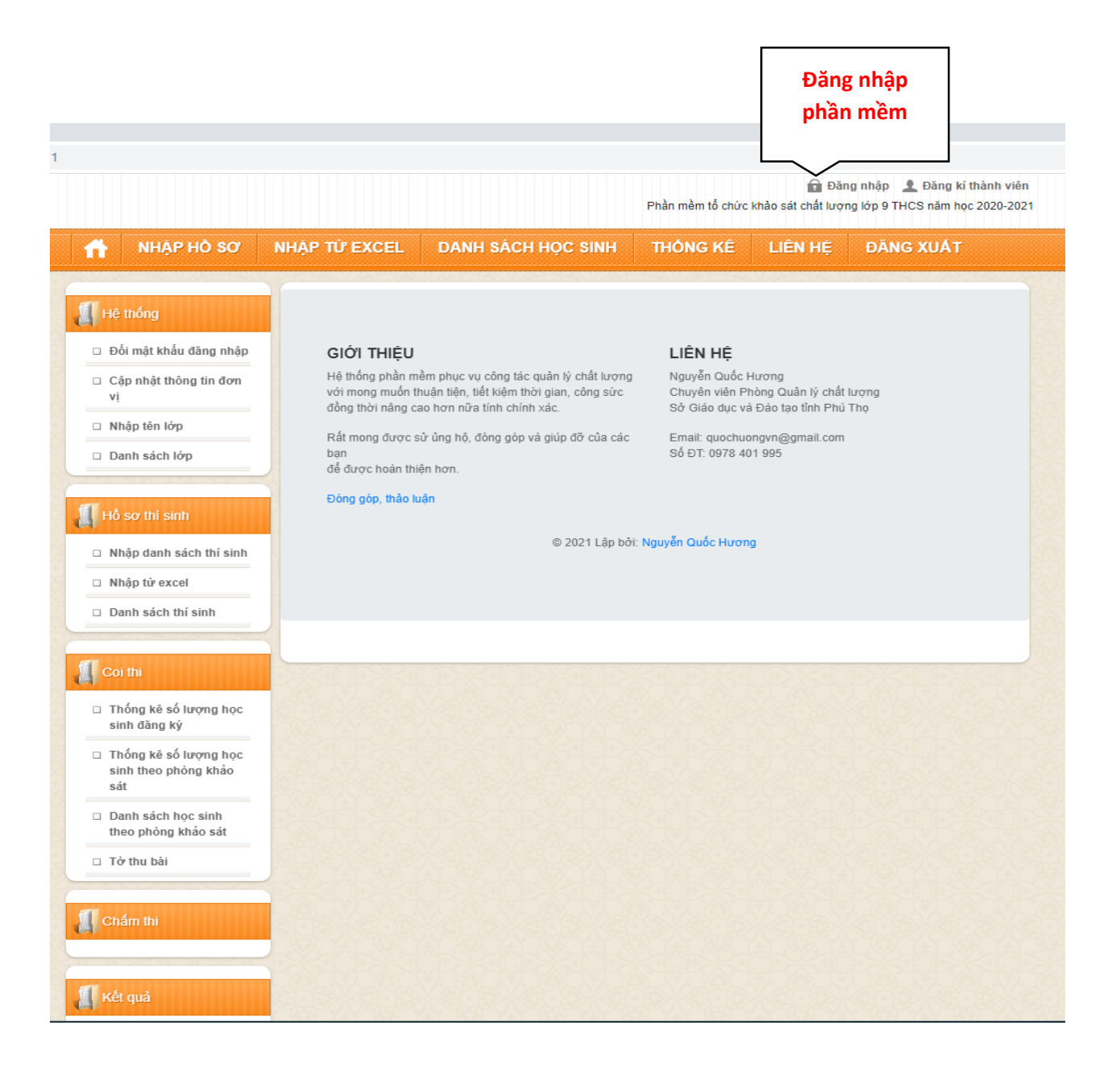

Rồi tiến hành nhập tên đăng nhập và mật khẩu do Phòng GD&ĐT cung cấp.

|               |                                         |                  |                    | Phần mềm tổ chức | hảo sát chất lượi | ig nhập 🔔 Đăng kí thành viên<br>ng lớp 9 THCS năm học 2020-2021 |
|---------------|-----------------------------------------|------------------|--------------------|------------------|-------------------|-----------------------------------------------------------------|
|               | NHẬP HỎ SƠ                              | NHẬP TỪ EXCEL    | DANH SÁCH HỌC SINH | THÓNG KÊ         | LIÊN HỆ           | ĐĂNG XUẤT                                                       |
|               |                                         |                  |                    |                  |                   |                                                                 |
| Hệ ti         | nống                                    | Đăng nhập tài ki | hoản               |                  |                   |                                                                 |
| 🗆 Đối         | mật khẩu đăng nhập                      | Tên đăng nhập    | THCSVanLang        |                  |                   |                                                                 |
| Cập<br>vị     | nhật thông tin đơn                      | Mật khẩu         | ••••••             |                  |                   |                                                                 |
| 🗆 Nhậ         | p tên lớp                               |                  | Đăng nhập          |                  |                   |                                                                 |
| 🗆 Dan         | h sách lớp                              |                  |                    |                  | 16.22.6           |                                                                 |
| 1.72.0        | on and hon a                            |                  |                    |                  |                   |                                                                 |
| 🔏 Hồ s        | ơ thí sinh                              |                  |                    |                  |                   |                                                                 |
| 🗆 Nhậ         | p danh sách thí sinh                    |                  |                    |                  |                   |                                                                 |
| 🗆 Nhậ         | p từ excel                              |                  |                    |                  |                   |                                                                 |
| 🗆 Dan         | h sách thí sinh                         |                  |                    |                  |                   |                                                                 |
| Coi t         | hi                                      |                  |                    |                  |                   |                                                                 |
| □ Thố<br>sinh | ng kê số lượng học<br>1 đăng ký         |                  |                    |                  |                   |                                                                 |
| Thố sinh sát  | ng kê số lượng học<br>1 theo phòng khảo |                  |                    |                  |                   |                                                                 |
| Dan theo      | h sách học sinh<br>o phòng khảo sát     |                  |                    |                  |                   |                                                                 |
| 🗆 Tờ t        | thu bài                                 |                  |                    |                  |                   |                                                                 |
| Chár          | n thi                                   |                  |                    |                  |                   |                                                                 |
| Kết c         | quả                                     |                  |                    |                  |                   |                                                                 |

## 2. Nhập danh sách lớp: nhập danh sách các lớp 9 tham gia khảo sát

## Chọn Hệ thống/nhập tên lớp

| Trường THCS Văn La                                                         | ng            |                    | Phần mềm tố chức | שם Đăr<br>khảo sát chất lượi | ng nhập 🙎 Đăng kí thành viên<br>ng lớp 9 THCS năm học 2020-2021 |
|----------------------------------------------------------------------------|---------------|--------------------|------------------|------------------------------|-----------------------------------------------------------------|
|                                                                            | NHẬP TỪ EXCEL | DANH SÁCH HỌC SINH | THÓNG KÊ         | LIÊN HỆ                      | ĐĂNG XUẤT                                                       |
| Nhập lớp                                                                   | Thêm lớp      |                    |                  |                              |                                                                 |
|                                                                            | Tên lớp       | Thêm mới Quay lại  |                  |                              |                                                                 |
| <ul> <li>Nhập tên lớp</li> <li>Danh sách lớp</li> </ul>                    |               |                    |                  |                              |                                                                 |
| Hồ sơ thí sinh                                                             |               |                    |                  |                              |                                                                 |
| <ul> <li>Nhập danh sách thí sinh</li> <li>Nhập từ excel</li> </ul>         |               |                    |                  |                              |                                                                 |
| <ul> <li>Danh sách thí sinh</li> </ul>                                     |               |                    |                  |                              |                                                                 |
| 🔏 Coi thi                                                                  |               |                    |                  |                              |                                                                 |
| <ul> <li>Thống kê số lượng học<br/>sinh đăng ký</li> </ul>                 |               |                    |                  |                              |                                                                 |
| <ul> <li>Thống kê số lượng học<br/>sinh theo phòng khảo<br/>sát</li> </ul> |               |                    |                  |                              |                                                                 |
| <ul> <li>Danh sách học sinh<br/>theo phòng khảo sát</li> </ul>             |               |                    |                  |                              |                                                                 |
| Tờ thu bài                                                                 |               |                    |                  |                              |                                                                 |
| Chám thi                                                                   |               |                    |                  |                              |                                                                 |

# **3. Nhập danh sách học sinh:** tham gia khảo sát

# Chọn **Hồ sơ thí sinh/Nhập danh sách thí sinh**

| rờng THCS Văn La                                                           | ng             | 😭 Đăng nhập 🔹 Đăng kí thành v<br>Phần mềm tố chức khảo sát chất lượng lớp 9 THCS năm học 2020-2 |              |         |           |
|----------------------------------------------------------------------------|----------------|-------------------------------------------------------------------------------------------------|--------------|---------|-----------|
| NHẠP HỎ SƠ                                                                 | NHẠP TỪ EXCEL  | DANH SÁCH HỌC SINH                                                                              | THÓNG KÊ     | LIÊN HỆ | ĐĂNG XUẤT |
| Hệ thống                                                                   | Thêm hồ sơ học | : sinh                                                                                          |              |         |           |
| Dối mật khẩu đăng nhập                                                     | Họ và tên      | T                                                                                               |              |         |           |
| <ul> <li>Cập nhật thống tin đơn<br/>vị</li> </ul>                          | Ngày sinh      | Gi                                                                                              | ới tính Nam  | ~       |           |
| Nhập tên lớp                                                               | Lớp            | 9A 🗸 Hệ tiến                                                                                    | g Anh 10 năm | *       |           |
| Danh sách lớp                                                              |                | Thêm mới Quay lại                                                                               |              |         |           |
| ❑ Danh sách thí sinh                                                       |                |                                                                                                 |              |         |           |
| Coi thi<br>Thống kê số lượng học<br>sinh đăng ký                           |                |                                                                                                 |              |         |           |
| <ul> <li>Thống kê số lượng học<br/>sinh theo phòng khảo<br/>sát</li> </ul> |                |                                                                                                 |              |         |           |
|                                                                            |                |                                                                                                 |              |         |           |
| Danh sách học sinh theo phòng khảo sát                                     |                |                                                                                                 |              |         |           |

## 4. Nhập danh sách học sinh từ bản excel có sẵn: tham gia khảo sát

### Chọn Hồ sơ thí sinh/Nhập từ excel:

B1. Bạn tải file excel mẫu danh sách học sinh

B2. Nhập (copy) vào file mẫu

B3. Browse rồi tải lên trang web (chú ý: tên file và đường dẫn **không** được để tiếng Việt có dấu)

| NHẠP HỎ SƠ                                           | NHẬP TỪ EXCEL                    | DANH SÁCH HỌC SINH | THÓNG KÊ | LIÊN HỆ | ĐĂNG XUẤT |  |  |
|------------------------------------------------------|----------------------------------|--------------------|----------|---------|-----------|--|--|
| iệ thống<br>Đỗi mật khấu đăng nhập                   | Nhập danh sách học sinh từ excel |                    |          |         |           |  |  |
| Cập nhật thông tin đơn<br>vị                         | Chọn file                        |                    |          |         | Browse    |  |  |
| Nhập tên lớp                                         | File mẫu Cập r                   | nhật Quay lại      |          |         |           |  |  |
| Danh sách lớp                                        |                                  |                    |          |         |           |  |  |
| lỗ sợ thí sinh                                       |                                  |                    |          |         |           |  |  |
| Nhập danh sách thí sinh                              |                                  |                    |          |         |           |  |  |
| Nhập từ excel                                        |                                  |                    |          |         |           |  |  |
| Danh sách thí sinh                                   |                                  |                    |          |         |           |  |  |
| Coi thi                                              |                                  |                    |          |         |           |  |  |
| Thống kê số lượng học<br>sinh đăng ký                |                                  |                    |          |         |           |  |  |
| Thống kê số lượng học<br>sinh theo phòng khảo<br>sát |                                  |                    |          |         |           |  |  |
| Danh sách học sinh<br>theo phòng khảo sát            |                                  |                    |          |         |           |  |  |
| Tờ thu bài                                           |                                  |                    |          |         |           |  |  |
|                                                      |                                  |                    |          |         |           |  |  |

## 5. Nộp hồ sơ cho Sở GD&ĐT:

|                                           |        |                                                                                    | BANN GACITIQU GIN |         |     | IĻ DANG      |     |   |  |  |
|-------------------------------------------|--------|------------------------------------------------------------------------------------|-------------------|---------|-----|--------------|-----|---|--|--|
| Hệ thống                                  | Dan    | h sách học si                                                                      | nh                |         |     |              |     | _ |  |  |
| Đối mật khẩu đăng nhập                    | Chú ý: | Chú ý: Khi đã nộp cho Sở Giáo dục và Đào tạo, bạn không sửa hay xóa thí sinh được. |                   |         |     |              |     |   |  |  |
| Cập nhật thông tin đơn vị                 | Nộp    | Nộp toàn bộ học sinh đã chọn                                                       |                   |         |     |              |     |   |  |  |
| Nhập tên lớp                              | Stt    | Họ và tên                                                                          | Ngày sinh         | G. tính | Lớp | Hệ tiếng Anh | Nộp |   |  |  |
| Danh sách lớp                             | 1      | Nguyễn Thị B                                                                       | 11/07/2008        | Nữ      | 9A4 | 10           |     |   |  |  |
| Hương dan sử dụng                         | 2      | Nguyễn Văn A                                                                       | 10/07/2008        | Nam     | 9A3 | 10           |     |   |  |  |
| Hồ sơ thí sinh                            | 3      | Nguyễn Văn C                                                                       | 12/07/2008        | Nam     | 9A5 | 10           |     |   |  |  |
| Nhập danh sách thí sinh                   | 4      | Nguyễn Văn C                                                                       | 12/07/2008        | Nam     | 9A5 | 10           |     |   |  |  |
| Nhập từ excel                             | 5      | Nguyễn Văn D                                                                       | 13/07/2008        | Nam     | 9A6 | 10           |     |   |  |  |
| Danh sách thí sinh                        | 6      | Nguyễn Văn D                                                                       | 1 13/07/2008      | Nam     | 9A6 | 10           |     |   |  |  |
| Nộp hồ sơ cho Sở<br>GD&ĐT                 | 7      | Nguyễn Văn D                                                                       | 2 14/06/2008      | Nam     | 9A1 | 7            |     |   |  |  |
|                                           | 8      | Nguyễn Văn D                                                                       | 3 15/05/2008      | Nam     | 9A1 | 7            |     |   |  |  |
| Coi thi                                   | 9      | Nguyễn Văn D                                                                       | 4 16/04/2008      | Nam     | 9A1 | 7            |     |   |  |  |
| Thống kê số lượng học<br>cinh đặng kử     | 10     | Nguyễn Văn D                                                                       | 5 17/03/2008      | Nam     | 9A1 | 7            |     |   |  |  |
| <ul> <li>Thống kê số lượng học</li> </ul> | 11     | Nguyễn Văn D                                                                       | 6 18/02/2008      | Nam     | 9A1 | 7            |     |   |  |  |
| sinh theo phòng khảo<br>sát               | 12     | Nguyễn Văn D                                                                       | 7 19/01/2008      | Nam     | 9A1 | 7            |     |   |  |  |
| Danh sách học sinh                        | 13     | Nguyễn Văn D                                                                       | 8 20/11/2008      | Nam     | 9A1 | 7            |     |   |  |  |

Nguyễn Quốc Hương - CV Phòng Quản lý chất lượng, Sở GD&ĐT tỉnh Phú Thọ Email: quochuong@gmail.com Điện thoại: 0978401995